## **Resource: 5 Preparing the myRIO**

The myRIO must be connected to power and to the computer via USB. We will need to access the on-board flash memory of the myRIO from the computer. If under Computer in Windows Explorer no network drive http://172.22.11.2/files is available, it must be added. If required, map the network drive as follows.

- □ 1. Navigate to Computer in Windows Explorer.
- □ 2. Click (near the toolbar) Map network drive.
- □ 3. Enter the following path: http://172.22.11.2/files.
- □ 4. Check both Reconnect at login and Connect using different credentials.
- □ 5. Click Finish. Wait.
- □ 6. If asked for a username and password, enter the username admin and leave the password blank. (If you're using myRIO #4 for some reason the password also is admin.)
- $\Box$  7. Click Ok. Wait.
- □8. A new network drive http://172.22.11.2/files should appear.
- □ 9. Navigate to /c/data. This is where your data files will appear.